# HƯỚNG DẪN SỬ DỤNG DỊCH VỤ VNPAYBILL HDBANK

**VnpayBill** là dịch vụ VNPAY cung cấp cho các Ngân hàng để khách hàng của Ngân hàng có thể dùng tài khoản của mình thanh toán cho các hóa đơn (điện thoại di động trả sau, điện thoại cố định, ADSL, ...) qua các kênh thanh toán của ngân hàng. Số tiền bị trừ trong tài khoản đúng bằng số tiền cước khách hàng sử dụng hóa đơn.

#### Dịch vụ được áp dụng với:

Dịch vụ thanh toán hoá đơn trả sau trên Internet.

## Α. ΤΗΑΝΗ ΤΟΆΝ ΗΟΆ ĐƠN

Khách hàng đăng nhập vào hệ thống eBanking, chọn **<Dịch Vụ Thanh Toán>**, **<Thanh toán** hoá đơn>

- Chọn <Tài khoản trích nọ> từ <Danh sách các tài khoản> (nếu có).
- Chọn <Loại dịch vụ>
- Nhập <Mã Khách hàng>: là số điện thoại di động (nếu khách hàng thanh toán cước điện thoại di động) hoặc mã khách hàng thể hiện trên hóa đơn/biên lai dịch vụ (nếu khách hàng thanh toán cước, phí cho các dịch vụ khác)
- Nhập <Ghi chú>, Nhập tiếng Việt không dấu.
- Chọn <Tiếp Tục>.

| Thanh Toán Hóa Đơn                                                                               |                                                                                                    |
|--------------------------------------------------------------------------------------------------|----------------------------------------------------------------------------------------------------|
| Tài khoản trích nợ *                                                                             | 001704070                                                                                                    |
| Loại dịch vụ *                                                                                   | < Tất cả >                                                                                                    |
| Nhà cung cấp dịch vụ *                                                                           | FPT- Thanh toán cước dịch vụ Internet ADSL                                                                                                    |
| Mã khách hàng *                                                                                  | adsl_fpt_01                                                                                                    |
| Ghi chú                                                                                          | Thanh toan cuoc FPT                                                                                                    |
|                                                                                                  |                                                                                                    |
|                                                                                                  | Tiếp Tục                                                                                                    |
| Lưu ý 1. Những trường được đá<br>2. <b>Mã khách hàng</b> : là số c<br>trên hóa đơn/biên lai dịcl | nh dấu * là bắt buộc.<br>liện thoại di động (nếu khách hàng thanh toán cước điện thoại di động) hoặc mã khách hàng thể hiện<br>r vụ (nếu khách hàng thanh toán cước, phí cho các dịch vụ khác). |
|                                                                                                  |                                                                                                    |

- Quý khách xem thông tin <Thanh toán hóa đơn>.
- Nhập mật khẩu OTP vào < Mật khẩu giao dịch>, bấm < Duyệt> để hoàn tất thanh toán.

CÔNG TY CÓ PHÀN GIẢI PHÁP THANH TOÁN VIỆT NAM

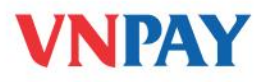

| Thanh Toán Hóa Đơn       |                                            |
|--------------------------|--------------------------------------------|
| Thông tin khách hàng     |                                            |
| Tài khoản trích nợ       | 0017040700 NHI) - VND                      |
| Số dư tải khoản hiện tại | 425,848,272 VND                            |
| Số tiền thanh toán       | 200,000 VND                                |
| Thông tin hóa đơn        |                                            |
| Nhà cung cấp dịch vụ     | FPT- Thanh toán cước dịch vụ Internet ADSL |
| Mã khách hàng            | adsl_fpt_01                                |
| Tên khách hàng           | adsl fpt hdb01                             |
| Ngày hiệu lực            | 30/05/2012                                 |
| Ghi chú                  | Thanh toan cuoc FPT                        |
| Phí                      | Phí người chuyển trả                       |
| Số tiền phí              | 0 VND                                      |
| Xác nhận                 |                                            |
| Mật khẩu giao dịch *     |                                            |
|                          | <trước duyệt<="" hủy="" td=""></trước>     |

## B. THANH TOÁN TỰ ĐỘNG

### 1. Đăng ký thanh toán tự động

- Chọn <Tài khoản trích nợ> từ <Danh sách các tài khoản> (nếu có).
- Nhập <Mã Khách Hàng>: được in trên hóa đơn tiền điện của khách hàng, thường có dạng PExxx với Cty Điện lực TP Hồ Chí Minh, PDxxx với Cty Điện lực Hà nội.
- Nhập <Ghi chú>, nhập tiếng Việt không dấu.
- Chọn **<Thêm>**.

| Thanh toán t                      | tự động                                                                                         |                                                                                                    |
|-----------------------------------|-------------------------------------------------------------------------------------------------|----------------------------------------------------------------------------------------------------|
| Tài khoải<br>Nhà cung<br>Mã khách | n trích nọ *<br>j cấp dịch vụ *<br>n hàng *                                                     | 001704070001653 (HUYNH LE NHI) - VND 💌<br>Công ty Điện lực TP Hồ Chí Minh<br>PE03000026770<br>Thêm                              |
| Lưu ý                             | <ol> <li>Những trường được đi<br/>2. Mã khách hàng: được<br/>với Cty Điện lực Hà nội</li> </ol> | ánh dấu * là bắt buộc.<br>in trên hóa đơn tiên điện của khách hàng, thường có dạng PExxx với Cty Điện lực TP Hồ Chí Minh, PDxxx |

- Quý khách xem thông tin <Thanh toán tự động>.
- Nhập mật khẩu OTP vào < Mật khẩu giao dịch>, bấm < Duyệt> để hoàn tất thanh toán.

CÔNG TY CỔ PHẦN GIẢI PHÁP THANH TOÁN VIỆT NAM

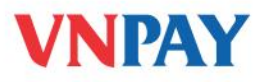

| Thanh toán tự động                       |                                                                      |       |
|------------------------------------------|----------------------------------------------------------------------|-------|
| Thông tin khách hàng                     |                                                                      |       |
| Mã khách hàng                            | PE030000 THAO)                                                       |       |
| Tài khoản trích nợ                       | 0017040700 - VND                                                     |       |
| Địa chỉ                                  | 63/40 AU DUONG LAN                                                   |       |
| Điện thoại                               | 38518823                                                             |       |
| Mã số thuế                               |                                                                      |       |
| Mã điện lực                              | 7                                                                    |       |
| Phiên                                    | 102792                                                               |       |
| Lộ trình                                 | 07E0920-1                                                            |       |
| Điện lực khu vực                         | Cho Lon                                                              |       |
| Số công tơ                               | 07063744                                                             |       |
| Mật khẩu giao dịch *                     |                                                                      |       |
|                                          | <trước [<="" hủy="" td=""><td>Duyệt</td></trước>                     | Duyệt |
| Lưu ý 1. Hãy xác nhận chi tiết giao dịcl | của bạn.                                                             |       |
| 2. Để biết thêm chi tiết về các          | sử dụng dịch vụ xác thực (OTP), vui lòng xem chi tiết tại đây.       |       |
| 3. Để biết thêm chi tiết về việc         | đăng ký dịch vụ xác thực (OTP), vui lòng làm theo hướng dẫn tại đây. |       |

### 2. Hủy thanh toán tự động

Quý khách chọn mã khách hàng đăng ký tự động, nhấn nút <**Huỷ>** 

| Thanh to                 | an tự động                                                    |                                                                 |                                    |                    |                           |                 |
|--------------------------|---------------------------------------------------------------|-----------------------------------------------------------------|------------------------------------|--------------------|---------------------------|-----------------|
| Tài ki<br>Nhà c<br>Mã ki | hoản trích nợ *<br>sung cấp dịch vụ *<br>nách hàng *          | │— < Chọn<br>Công ty Điệ<br>Thêm                                | ><br>În lực TP Hồ Chí Minh         | ×                  |                           |                 |
| STT                      | Ngày đăng ký                                                  | Dịch vụ                                                         | Mã khách hàng                      | Tài khoản trích nợ | Chi nhánh                 | Hủy             |
| 1                        | 01/06/2012                                                    | EVNBILL                                                         | PEO                                | 001704             | TRU SO CHINH              | Húy             |
| Hiển thị                 | 1 đến 1 của 1                                                 |                                                                 |                                    |                    |                           |                 |
| Lưu ý                    | 1. Những trường<br>2. <b>Mã khách hàn</b><br>với Cty Điện lực | được đánh dãu * là bắt l<br>g: được in trên hóa đơn t<br>Hà nội | buộc.<br>tiên điện của khách hàng, | thường có dạng PEx | or với Cty Điện lực TP Hồ | Chí Minh, PDxxx |

- Quý Khách xem thông tin <**Huỷ thanh toán tự động**>.
- Nhập mật khẩu OTP vào < Mật khẩu giao dịch>, bấm < Duyệt> để hoàn tất thanh toán.

| Thanh toár   | n tự động                                                  |                                    |                                                   |          |       |
|--------------|------------------------------------------------------------|------------------------------------|---------------------------------------------------|----------|-------|
| Thông tin k  | chách hàng                                                 |                                    |                                                   |          |       |
| Mã khách h   | àng                                                        | PE030000                           | THAO)                                             |          |       |
| Tài khoân tr | ích nợ                                                     | 0017040                            |                                                   |          |       |
| Dia chi      |                                                            | 63/40 AU DUONG LAN                 |                                                   |          |       |
| Diện thoại   |                                                            | 38518823                           |                                                   |          |       |
| Mã số thuế   |                                                            |                                    |                                                   |          |       |
| Mã điện lực  |                                                            | 7                                  |                                                   |          |       |
| Phiên        |                                                            | 102792                             |                                                   |          |       |
| Lộ trình     |                                                            | 07E0920-1                          |                                                   |          |       |
| Điện lực kh  | n Afric                                                    | Cho Lon                            |                                                   |          |       |
| Số công tơ   |                                                            | 07063744                           |                                                   |          |       |
| Mật khẩu gi  | ao dịch *                                                  |                                    |                                                   |          |       |
|              |                                                            |                                    | <trước< td=""><td>Hủy</td><td>Duyệt</td></trước<> | Hủy      | Duyệt |
| uru ý        | <ol> <li>Hãy xác nhận chỉ tiết giao dịch của bạ</li> </ol> | m.                                 |                                                   |          |       |
|              | <ol><li>Để biết thêm chi tiết vẽ cách sử dụ</li></ol>      | ing dịch vụ xác thực (OTP), vui là | ng xem chi tiết <del>lại đầy</del> .              |          |       |
|              | <ol> <li>Để biết thêm chi tiết vẽ việc đăng i</li> </ol>   | ký dịch vụ xác thực (OTP), vui lòr | ng làm theo hướng dẫn tại đầ                      | <u>^</u> |       |

CÔNG TY CỔ PHẦN GIẢI PHÁP THANH TOÁN VIỆT NAM

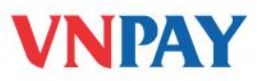

# PHÍ DỊCH VỤ VÀ THÔNG TIN HỖ TRỢ

Phí giao dịch (trừ trong tài khoản Ngân hàng): Miễn phí

Hỗ trợ khách hàng:

- Ngân hàng HD Bank: **1800 68 68**
- VNPAY: **1900 55 55 77**

CÔNG TY CỔ PHẦN GIẢI PHÁP THANH TOÁN VIỆT NAM